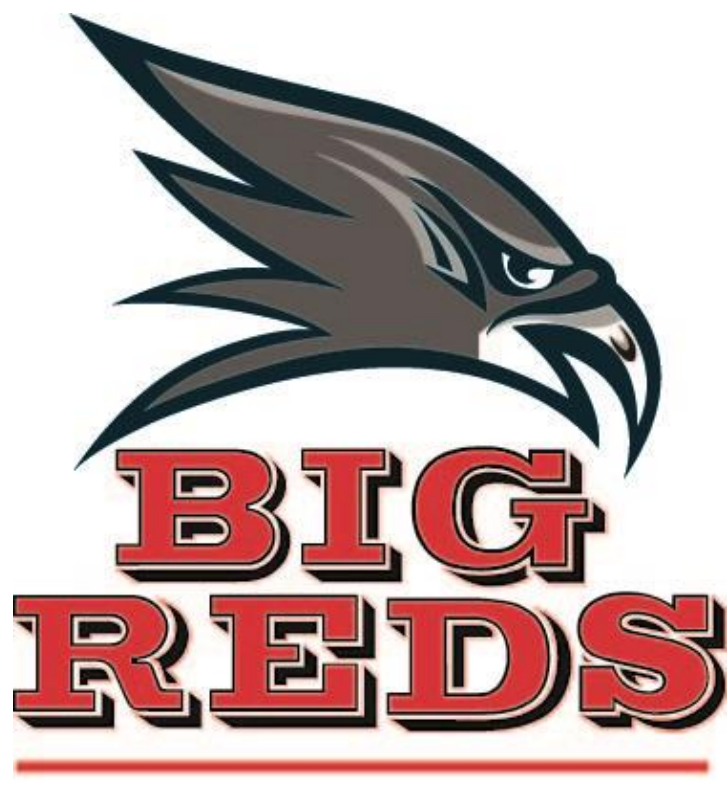

# Milan Area Schools

# PowerSchool User Guide for Parents

MILAN AREA SCHOOL DISTRICT

# PowerSchool User Guide for Parents

100 BIG RED DRIVE MILAN, MI 48160 Phone 734.439.5050 • Fax 734.439.5083

# Understanding PowerSchool Parent Portal with Single Sign-On

The Power of the application comes from understanding what it can do and how it can help you participate in your child's education.

### Introduction

**P**owerSchools Parent Portal is a tool integrated into the PowerSchool Student Information System (SIS) specifically developed for parents and students. In previous versions of the application there was a separate login and password for each student requiring a parent to login in multiple times if they had more than one student attending Milan Area Schools. This year we are introducing the new Parent Single Sign-On feature of the application. Parent Single Sign-On offers a number of benefits, including:

- access to multiple students with one login
- a personalized account for each parent and guardian
- the ability for parents/guardians to retrieve their own login information

### Let's Get Started

To get started, you must create your PowerSchool account and attach students.

### **Creating Your PowerSchool Parent Portal Account**

**B** efore you can log in to PowerSchool Parent Portal, you will need to create your account and associate students to it. You should have received a letter from Milan Area Schools with your students Access ID and Access Password. These values are needed to attach a student to your account. If you do not have this information or have questions, contact Anne Foor at 734-438-5050.

## *NOTE:* The Access ID and Access Password for your student should be protected. Only provide this information to individuals who need to monitor your student's progress.

#### **PROCESS STEPS**

#### **SCREEN SHOTS**

Launch a web browser (Internet Explorer, Safari, or FireFox) and go to PowerSchool Parent Portal URL:

• <u>https://ps.milan.k12.mi.us/pu</u> <u>blic/home.html</u> (NO www at the beginning)

If this is your first time to this screen you must click

Create Account

to setup your account and get started.

If you have already created an account enter your user name and password and click submit

| ,                                                                                       |                                                                                                    |   |
|-----------------------------------------------------------------------------------------|----------------------------------------------------------------------------------------------------|---|
|                                                                                         | BLG                                                                                                    |   |
| Ŀ                                                                                       | Keds                                                                                                    |   |
| Mi                                                                                      | lan Area Schools                                                                                                    |   |
| Pov                                                                                     | verSchool                                                                                                    |   |
| Parent Sign In                                                                          |                                                                                                    |   |
| lisemente                                                                               |                                                                                                    |   |
| osemane                                                                                 |                                                                                                    |   |
|                                                                                         |                                                                                                    |   |
| Password                                                                                |                                                                                                    |   |
| Password                                                                                | Having trouble signing in?                                                                                                    |   |
| Password                                                                                | Having trouble signing in?                                                                                                    | 1 |
| Password<br>Create an Acco                                                              | Having trouble signing in?<br>Sign In<br>Unt                                                                                                  |   |
| Password Create an Accoo                                                                | Having trouble signing in?                                                                                                    |   |
| Password Create an Accoo Create a parent accc students with one ac preferences. Learn r | Having brouble signing in?<br>Sign the<br>unt<br>bunt that allows you to view all of your<br>count. You can also manage your account<br>nore. |   |

Creating an account requires 2 steps: creating the actual account and linking student to the account.

#### **Create Account**

Enter the following:

- First Name
- Last Name
- Unique Email account
- Unique login name
- Password

#### **Link Students**

on

You must know the students access ID and access Password to link them. Enter the following to make the link:

- Students name
- Access ID
- Access Password
- Your relationship

enter

Once all information is entered click

#### PowerSchool

| Create Parent/Guardian Account |                   |  |  |  |
|--------------------------------|-------------------|--|--|--|
|                                |                   |  |  |  |
| First Name                     | Barb              |  |  |  |
| Last Name                      | Johnson           |  |  |  |
| Email                          | barb123@yahoo.com |  |  |  |
| Desired User Name              | bjohnson          |  |  |  |
| Password                       | ••••• Strong      |  |  |  |
| Re-enter Password              | ••••••            |  |  |  |

#### Link Students to Account

Enter the Access ID, Access Password, and Relationship for each student you wish to add to your Parent/Guardian Account

| Student Name | Access ID | Access Password | Relationship             |   |
|--------------|-----------|-----------------|--------------------------|---|
| Sue Johnson  | sjohn     | •••••           | Mother, natural/adoptive | • |
|              |           |                 | Choose                   | - |
|              |           |                 | Choose                   | - |
|              |           |                 | Choose                   | - |
|              |           |                 | Choose                   | - |
|              |           |                 | Choose                   | - |
|              |           |                 | Choose                   | - |

PEARSON Copyright@ 2005 - 2010 Pearson Education, Inc., or it affiliate(s). All rights reserved.

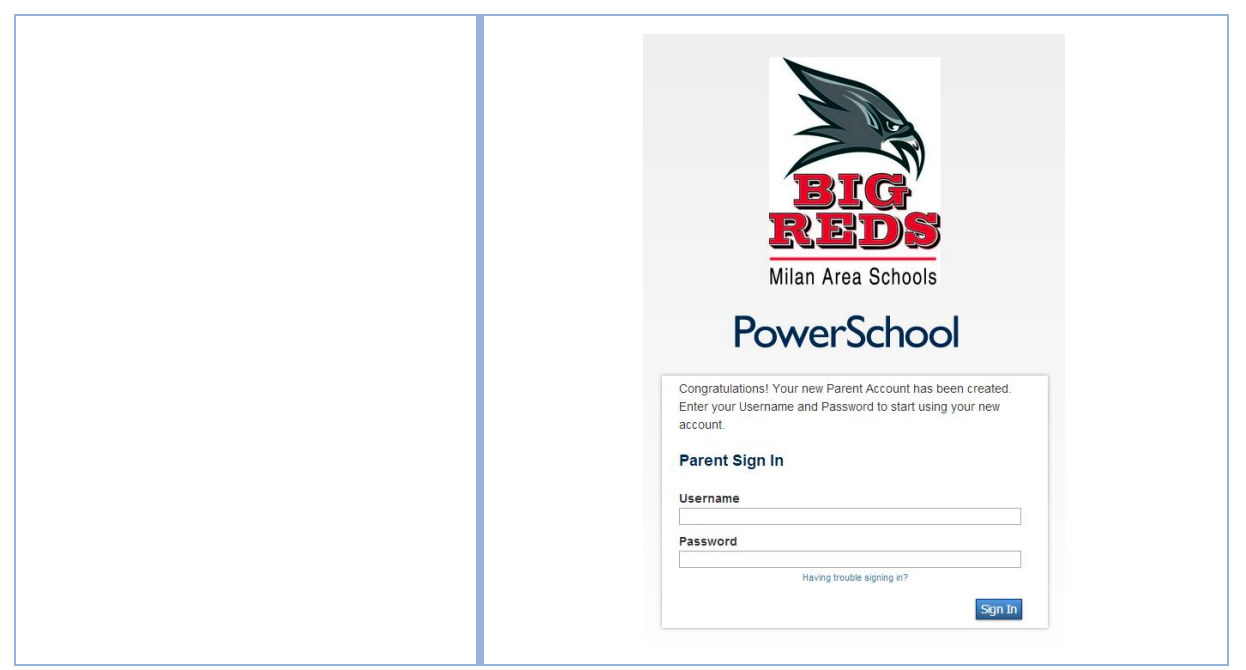

#### Main Menu

 $T_{
m he\ main\ menu\ consists\ of\ several\ icons\ within\ the\ navigation\ bar\ and\ includes\ links\ to\ the\ following\ features$ 

| FIELD                    | DESCRIPTION                                                                   |
|--------------------------|-------------------------------------------------------------------------------|
| Grades and<br>Attendance | Click to view student grades and attendance for the current term.             |
| Grades<br>History        | Click to view student grades for the previous term.                           |
| Attendance<br>History    | Click to view attendance history for the current term.                        |
| Email<br>Notification    | Click to set the e-mail notifications you wish to receive on a regular basis. |
| Teacher<br>Comments      | Click to view any teacher comments.                                           |

| School Bulletin        | Click to view the current school bulletin.                                     |
|------------------------|--------------------------------------------------------------------------------|
| Class Registration     | Click to register for classes and view course requests.                        |
| Balance                | $\operatorname{Click}$ to view the current lunch balance and fee transactions. |
| My Calendars           | Click to subscribe to specific homework and event calendars.                   |
| School Information     | Click to view information about the schools.                                   |
| Account<br>Preferences | Click to manage your PowerSchool Parent Portal account preferences.            |
| SchoolMessenger        | Click to launch SchoolMessenger.                                               |